## Veröffentlichen von Tabellen im Internet mit Excel

Das Veröffentlichen von Tabellen im Internet ist mit Excel leicht. Vorhandene Tabellen und Diagramme lassen sich schnell und problemlos für die Präsentation im Web aufbereiten.

## **Excel-Tabelle als Webseite speichern**

## Tabelle als Webseite speichern

1. Markiere den Bereich der Tabelle, den Du veröffentlichen willst, also bspw.

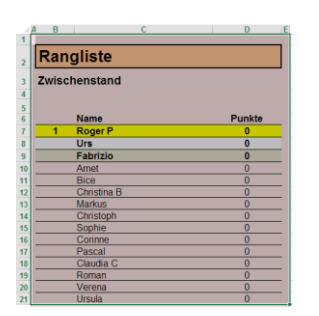

2. Klicke auf "Speichern unter". Wähle den Pfad. Es öffnet sich folgendes Dialogfeld:

| Dateiname: 🗨                          | htm                                                                                                    |                            |                                          | •         |
|---------------------------------------|----------------------------------------------------------------------------------------------------|----------------------------|------------------------------------------|-----------|
| Dateityp: Web                         | seite (*.htm;*.html)                                                                                          |                            |                                          | •         |
| Autoren: Roger                        | r Podlech                                                                                                    | Markierungen: Markierung ł | hinzufügen                               |           |
| Speichern:                            | <ul> <li>Gesamte<br/>Arbeitsmappe</li> <li>Neu veröffentlichen:<br/>SAS1:SES49<br/>Veröffentlichen</li> </ul> | Titel:                     | Titel ändern<br>niaturansicht<br>eichern |           |
| <ul> <li>Ordner ausblenden</li> </ul> |                                                                                                    | Tools 👻 🤤                  | Speichern                                | Abbrechen |
| Office Schaltfläche                   |                                                                                                    |                            |                                          |           |

- 3. Gib einen Dateinamen ein, bspw. "dein-name.htm"
- Wähle als Dateityp "Einzelnes Webarchiv (\*.mht;\*.mhtml)" aus (für das Internet-Explorer-Format MHT) oder

wähle als Dateityp "Webseite (\*.htm;\*.html)" aus (für das HTML-Format, das mit allen Browsern kompatibel ist)

5. Wähle "Auswahl: \$A\$1:\$E\$49". Der Array [\$A\$1:\$E\$49] sollte bereits dem Array entsprechen, den Du unter Punkt 1. angewählt hast.

6. Klicke auf "Veröffentlichen".

| Als Websei              | te veröffentlichen                                                    |      | <u>?</u> ×      |
|-------------------------|-----------------------------------------------------------------------|------|-----------------|
| Zu veröffen             | tlichendes Element                                                    |      |                 |
| <u>W</u> ählen:         | Zellbereich                                                           | •    |                 |
|                         | =Rangliste!\$A\$1:\$E\$49                                             | 1    |                 |
|                         |                                                                       |      |                 |
|                         |                                                                       |      |                 |
| Veröffentlig            | hen als                                                               |      |                 |
| Titel:                  |                                                                       |      | Ände <u>r</u> n |
| Datei <u>n</u> am       |                                                                       | D    | urchsuchen      |
| <b>⊠</b> A <u>u</u> tom | atisch Wiederveröffentlichen immer wenn die Arbeitsmappe ges          | peic | hert wird       |
| Veröff                  | entlichte Webseite im Br <u>o</u> wser öffnen <u>V</u> eröffentlichen |      | Abbrechen       |
|                         |                                                                       |      |                 |

- Aktiviere das Kontrollkästchen bei "Veröffentlichte Webseite im Browser öffnen". Wenn die Webseite immer auf dem neuesten Stand sein soll, aktiviere das Kontrollkästchen
- bei "Automatisch wieder veröffentlichen immer wenn die Arbeitsmappe gespeichert wird".
- 8. Klicke auf "Veröffentlichen".

| H: ¥est.mht ♀ヹ♥ @ mhmil:file://H:\test.mht × |   |
|----------------------------------------------|---|
| lagene Sites 👻 🚑 Web Site-Katalog 🔹          |   |
|                                              |   |
|                                              |   |
|                                              | ^ |
|                                              |   |
| Rangliste                                    |   |
|                                              |   |
| Zwischenstand                                |   |
|                                              |   |
|                                              |   |
| Name Punkte                                  |   |
| 1 Roger P U                                  |   |
| Urs 0                                        |   |
|                                              |   |
| Amet 0                                       |   |
| O                                            |   |
| Markura 0                                    |   |
| Christoph 0                                  |   |
| Sonhie 0                                     |   |
| Corinne 0                                    |   |
| Pascal 0                                     |   |
| Claudia C 0                                  |   |
| Roman 0                                      |   |
| Verena 0                                     |   |
| Ursula 0                                     |   |
| Renate D 0                                   |   |

Veröffentlichte Excel-Tabelle (Ausschnitt)

So schnell erstellst Du eine Webtabelle mit reinem HTML-Code sonst sicher nicht. Excel leistet dabei gute Hilfe. Im Prinzip musst Du nichts anderes machen, als die bereits vorhandene Tabelle noch einmal neu abzuspeichern. Du kannst nun diese Webseite mit jedem Browser öffnen und ansehen.

Die HTML-Datei "*dein-name.htm*" lässt sich entweder isoliert oder im Zusammenhang mit anderen Webseiten im Internet veröffentlichen und wird von allen Browsern richtig dargestellt.

Unter Punkt 7. hast Du ja bereits "Automatisch wieder veröffentlichen immer wenn die Arbeitsmappe gespeichert wird" angewählt. Somit wird das generierte "dein-name.htm" bei jedem neuen Abspeichern von Excel selbständig angepasst.

Enthält die veröffentlichte Excel-Tabelle auch Bilder oder anderes, so speichert Excel selbständig die dazugehörigen Dateien in einem Ordner auf derselben Pfadhöhe. In der deutschen Version unter dem Ordner [dein-name-Dateien]. "-Dateien" wird dabei selbständig von Excel eingefügt.

16. Mai 2016 / Roger Podlech